## Axxès Fleet Manager

# Fiche Pratique #2 Zone Geofencing

#### Qu'est ce qu'une Zone Geofencing ?

Il s'agit de la délimitation personnalisée d'une zone d'intérêt sur la carte comme peut l'être votre dépôt principal ou le hangar d'un client, afin de pouvoir y associer des alertes et notifications.

### Créer une Zone Geofencing

- Connectez-vous à Axxès Fleet Manager avec vos identifiants et codes.
  - Sur l'écran principal, dans le menu de gauche, cliquez sur « Geofencing ».
  - Cliquez sur « Polygone » afin de délimiter une zone sur votre carte.
  - Soyez à un niveau de zoom approprié sur votre carte et débutez à délimiter votre zone en cliquant une fois pour indiquer un premier point.
- 5 Faites autant de points que nécessaire pour délimiter votre zone et terminez en cliquant sur votre point départ. Une main se matérialise lorsque vous êtes dessus.
- 6 Une fenêtre s'ouvre à droite de votre écran : - donnez un nom à votre zone, et
  - sélectionnez un dossier dans la liste déroulante (scroller pour descendre dans la liste).

Par défaut, vous avez toujours un dossier au nom de votre entreprise.

Cliquez sur « Enregistrer ».

Un message s'affiche en bas de votre écran pour indiquer que la zone a bien été sauvegardée.

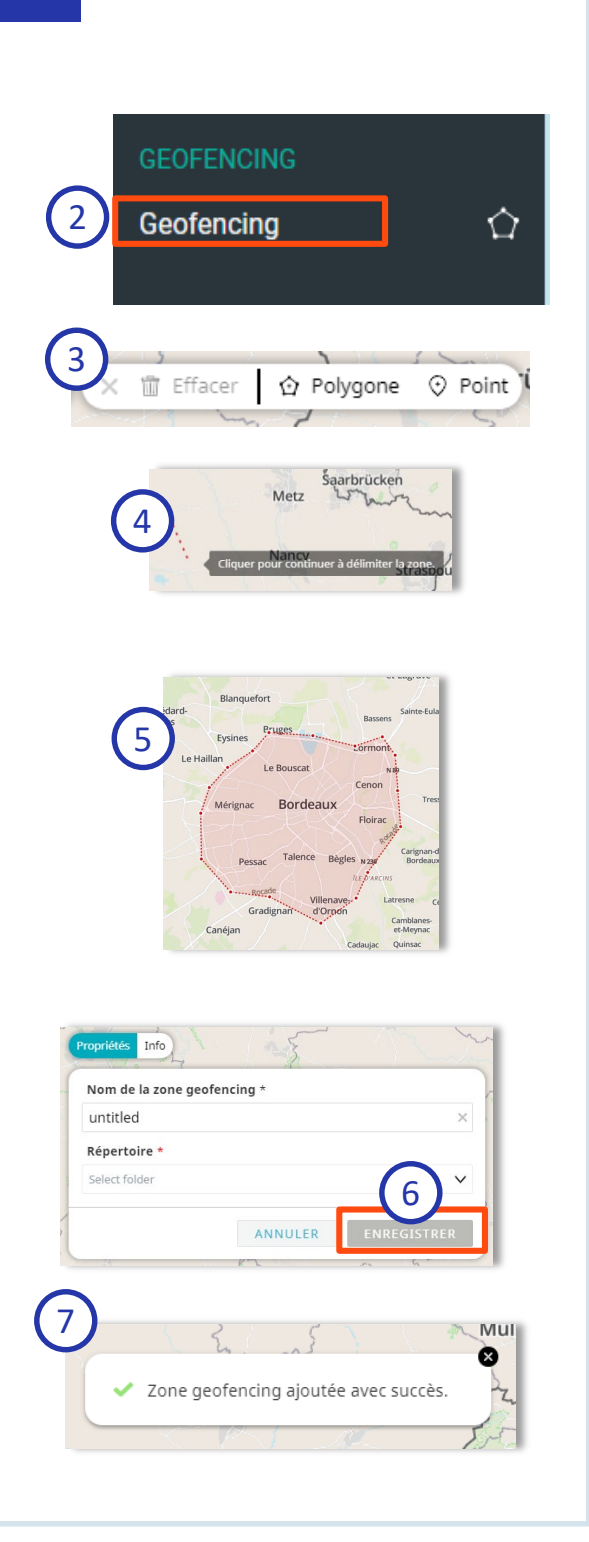

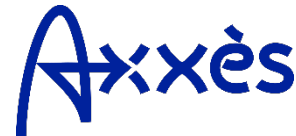

### Fiche Pratique #2 : Zone Geofencing

#### Créer un dossier de Zones Geofencing

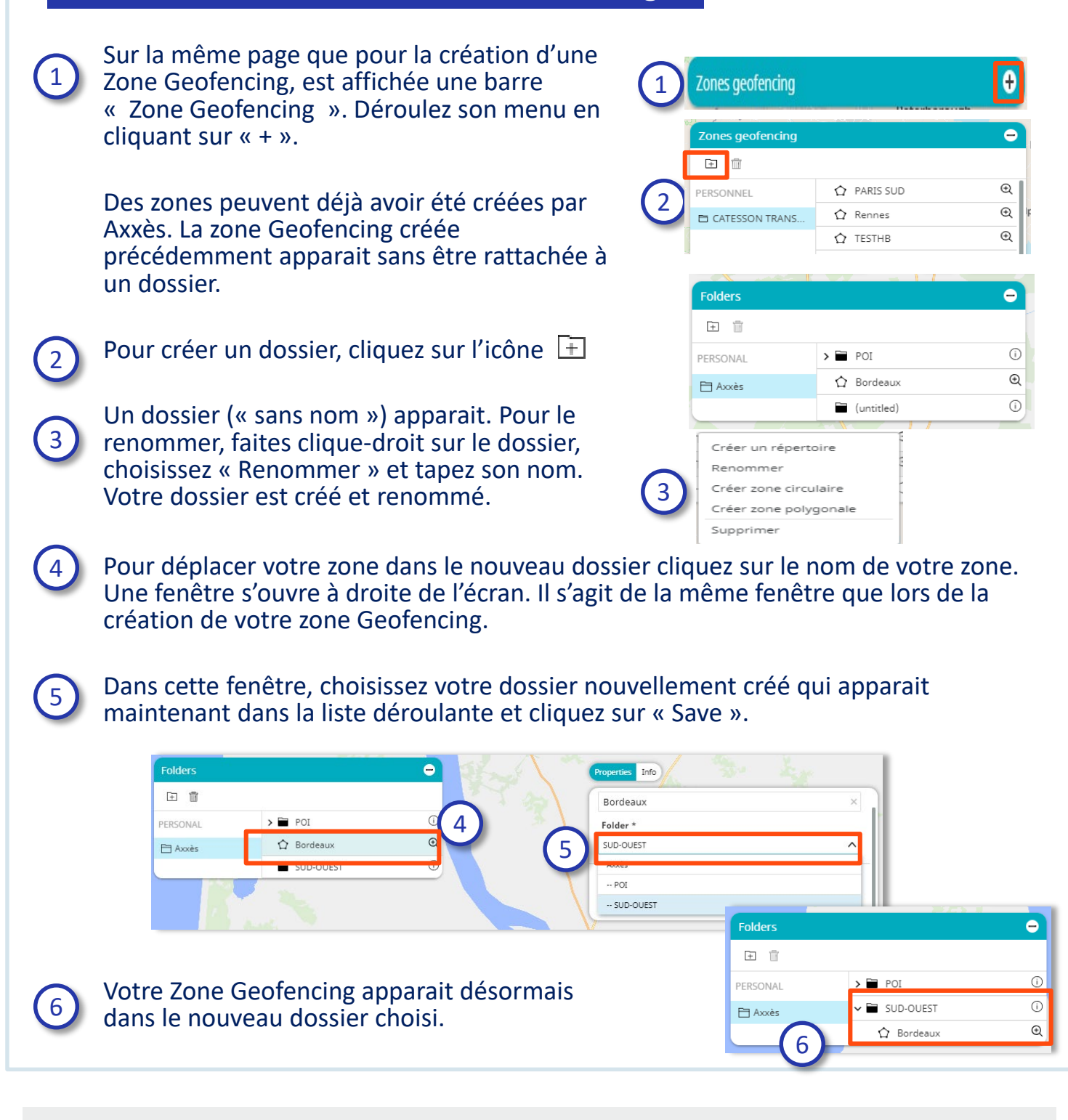

Pour visualiser vos zones créées sur votre carte principale, cliquez sur l'icône «Couches » en bas à droite de la carte Geofencing ».

Astuces

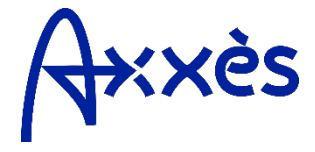